## CADDYSHACK <sup>™</sup> Sounds

This is part of a five-part set of waveform files for use with MICROSOFT GOLF<sup>™</sup>. Each set contains various sound files to enhance your enjoyment of the game. Follow the installation instructions carefully to avoid losing your standard waveform files. NOTE: You must have PKZIP in order to complete the process properly.

1. Get to the MS-DOS prompt.

2. Change the directory on your hard drive to the one in which sounds are kept for MICROSOFT GOLF<sup>™</sup>. The default name is "\**MSGOLF**\**SOUNDS**". This directory should be chock full of files with the .wav extension.

2. Use the PKZIP command to turn all the .wav files into one big ZIP file. You may want to name the file **Stdsnds**.

3. Delete all the .wav files in the directory with the command: **del** \*.wav . You should now have only the ZIP file remaining in the directory. You may leave it there or move it somewhere else.

4. Now UNZIP one of CADDYSHACK<sup>™</sup> ZIPS into the directory where the .wavs where. But do not UNZIP more than one CADDYSHACK<sup>™</sup> ZIP into that directory. All that will do is delete the previously installed CADDYSHACK .wavs.

5. The CADDYSHACK<sup>™</sup> ZIP files were given names that represent the main character in that group of wavs, but it is not limited exclusively to that character.

6. Your done. By the way if you want to replace the old sounds back just ZIP them back into the SOUND directory, over the CADDYSHACK<sup>™</sup> sounds. The waveform filenames are the same so they'll just copy right over each other.

LOOK FOR MORE EXCITING WAVS TO COME FOR MICROSOFT GOLF™.

Any questions?

Just write:

Robert Gil 704 North Root Street Aurora, II. 60505

P.S. This is freeware and no intention was made to profit of the above TRADEMARKS. FUN IS WHAT IT IS ALL ABOUT.

Feel free to share with your friends.

BBS Note.

You can send a message to me on the AQUILA BBS™, Aurora, II. (708) 820-8344.